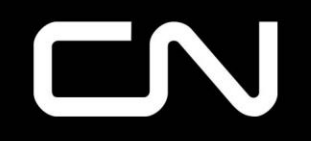

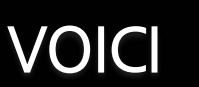

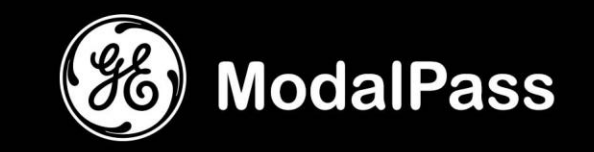

# Application mobile – Procédures d'inscription et d'installation

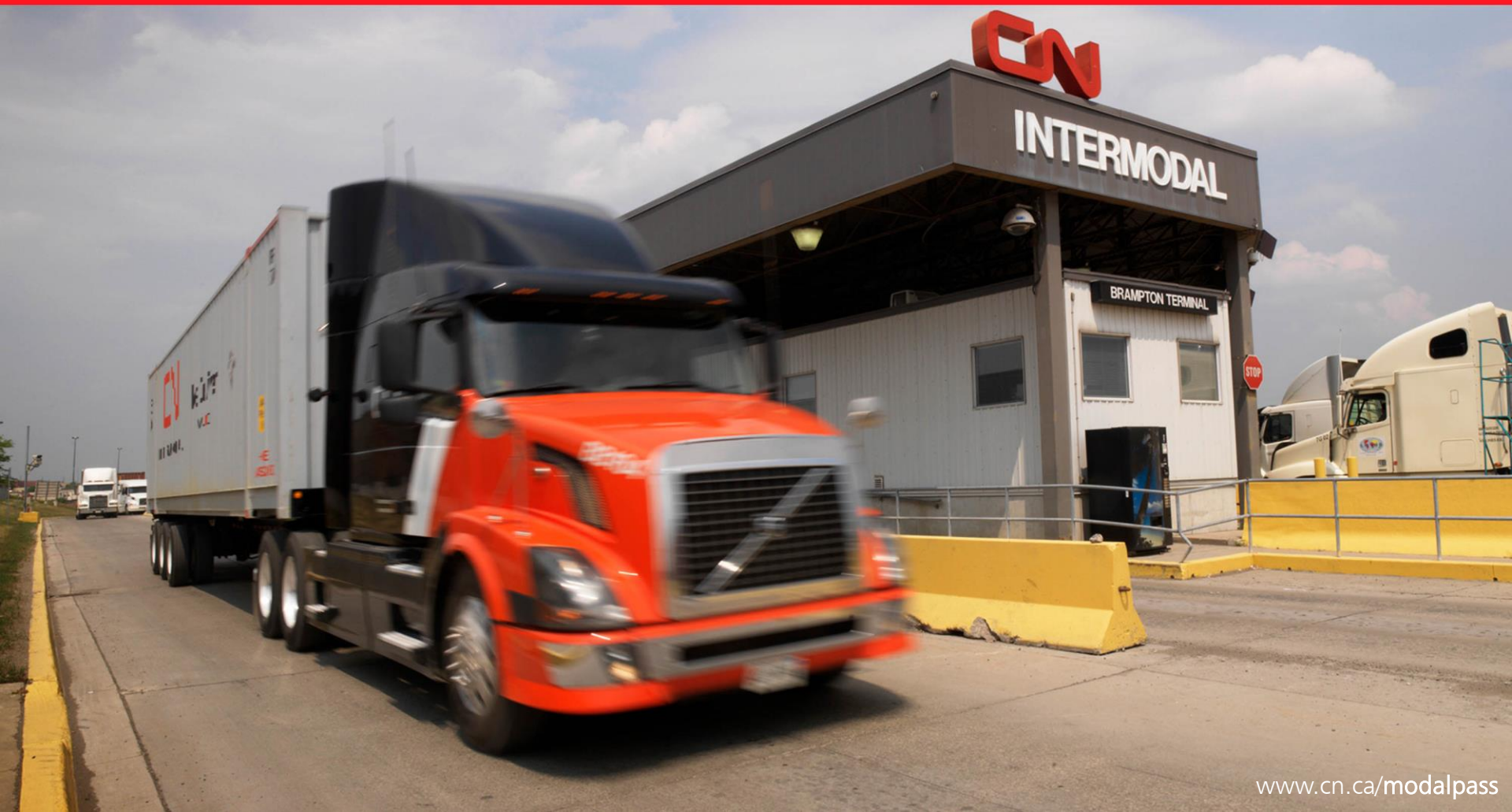

## Exigences de l'appli ModalPass

✓ Enregistrement antérieur au système Guérite express (AGS) du terminal local du CN

✓ Adresse de courriel et un numéro de permis de conduire valides

✓ Téléphone intelligent Apple ou Android avec forfait de données ou connectivité Wi-Fi et accès aux courriels

\* Les tablettes et les ordinateurs portatifs ne peuvent pas être utilisés.

Pour utiliser cette application, veuillez noter que vous aurez encore besoin de l'information suivante : feuilles de route, numéros de réservation et numéros de dossier.

#### **MODALPASS** : Installation

# Installation de l'appli mobile du CN

\*\*ASSUREZ-VOUS QUE LE WI-FI OU LE FORFAIT DE DONNÉES EST ACTIVÉ.\*\*

- 1. Google Play ou App Store d'Apple
  - > Recherchez ModalPass.
  - Le logo de GE s'affichera.

2. Téléchargez l'application. (Si vous avez reçu un courriel contenant les liens vers Google Play ou l'App Store, cliquez sur celui qui vous convient.)

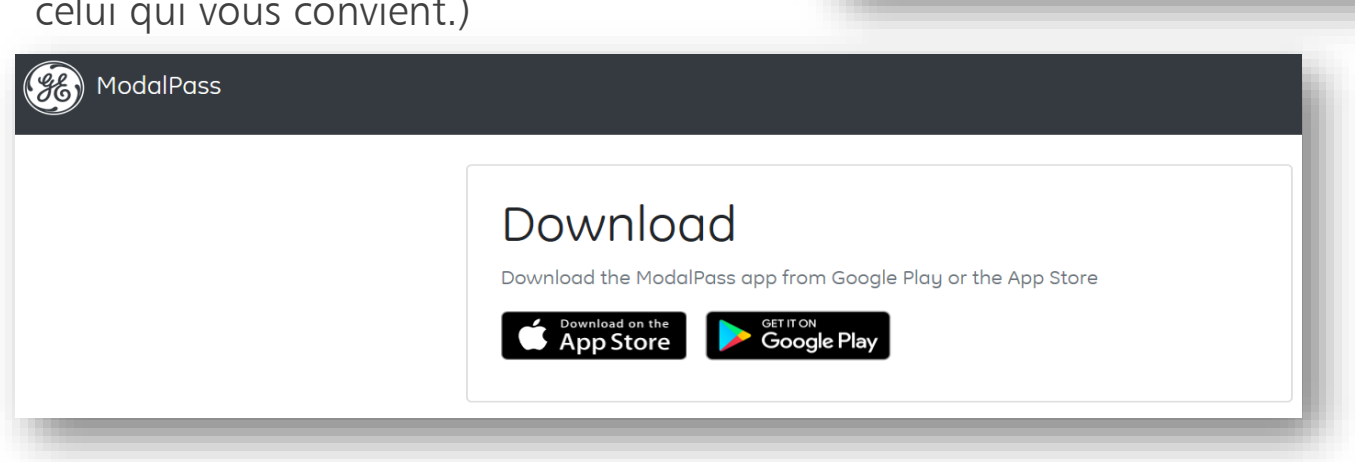

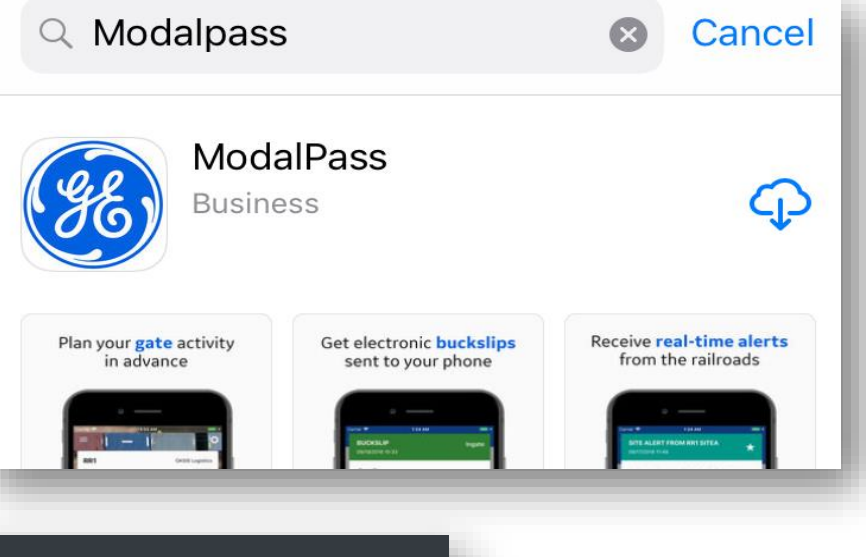

#### **MODALPASS** : Installation

## 

## Installation de l'appli mobile du CN

\*\*ASSUREZ-VOUS QUE LE WI-FI OU LE FORFAIT DE DONNÉES EST ACTIVÉ.\*\*

3. Sélectionnez l'appli ModalPass de GE.

Cliquez sur Install (installer).

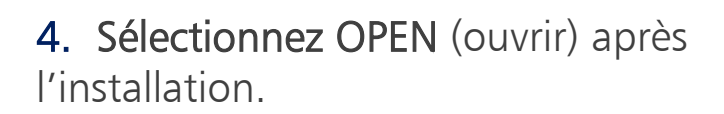

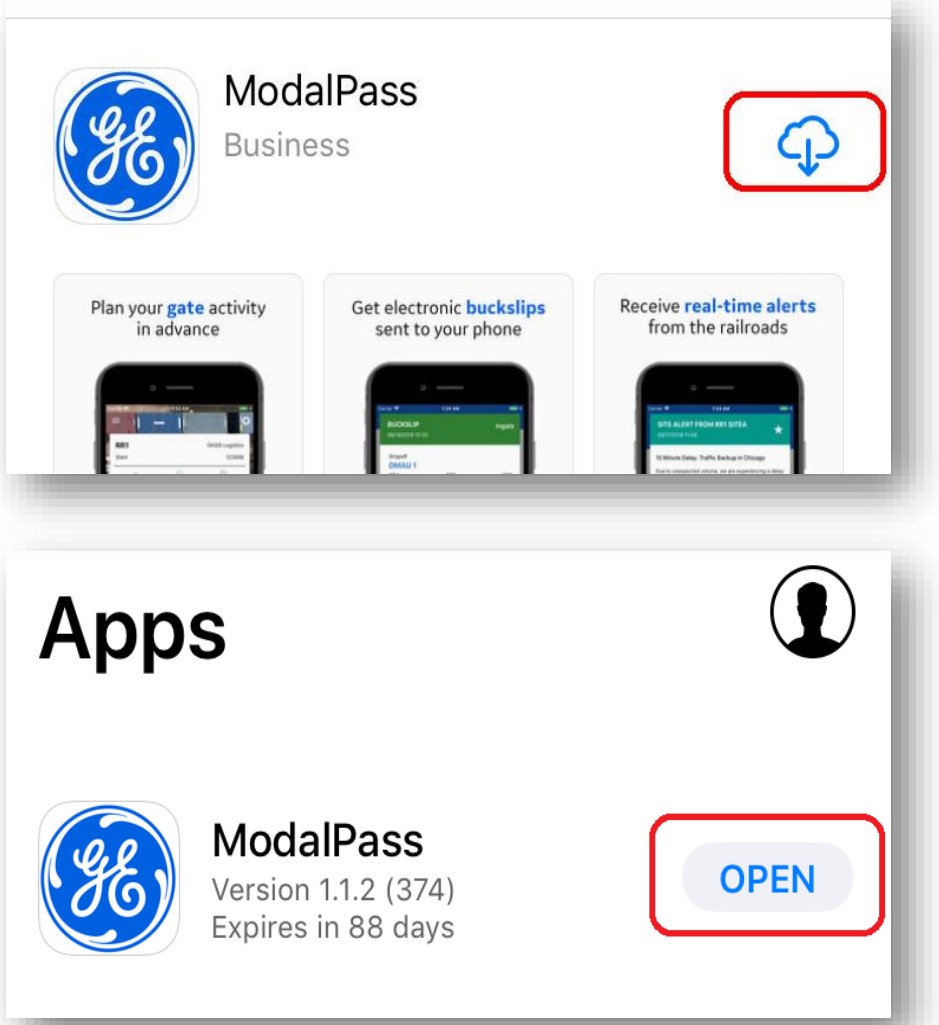

# Inscription à l'appli mobile du CN

\*\*LES UTILISATEURS DOIVENT ÊTRE INSCRITS AU SYSTÈME AGS DU CN AVANT DE S'INSCRIRE À MODALPASS.\*\*

Pour commencer :

- Sélectionnez Not <u>Registered?</u> (pas inscrit).
- Remplissez les champs  $\geq$ obligatoires
- Entrez une adresse de courriel valide.
- Votre adresse de courriel sera votre nom d'utilisateur.
- Le mot de passe doit comporter  $\geq$ entre 8 et 14 caractères, dont au moins un chiffre, une majuscule e un caractère spécial.

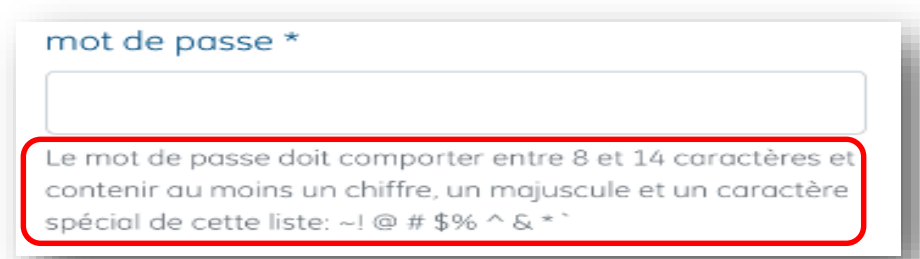

| 8 ModalPass                                         |                                                                                                    |
|-----------------------------------------------------|----------------------------------------------------------------------------------------------------|
| Nom d'utilisateur                                   |                                                                                                    |
| h.rodriguez90210@gmail.com                          | ModalPass 📃                                                                                        |
| Mot de passe                                        | Enregistrement du                                                                                  |
| Créer un compte Mot de passe ou                     | conducteur                                                                                         |
|                                                     | * Requis                                                                                           |
| OUVERTURE DE SESSION                                | Courriel *                                                                                         |
| r                                                   | Ceci sera utilisé pour confirmer votre inscription et agir<br>comme votre identifiant de connexion |
| iu                                                  | Prénom *                                                                                           |
| e et                                                |                                                                                                    |
|                                                     | Nom de famille *                                                                                   |
|                                                     |                                                                                                    |
| re 8 et 14 caractères et<br>juscule et un caractère | mot de passe *                                                                                     |

Le mot de passe doit comporter entre 8 et 14 caractères et contenir au moins un chiffre, un majuscule et un caractère

## 

# Inscription à l'appli mobile du CN

\*\*LES UTILISATEURS DOIVENT ÊTRE INSCRITS AU SYSTÈME AGS DU CN AVANT DE S'INSCRIRE À MODALPASS.\*\*

#### Questions de sécurité

- Trois questions de sécurité seront posées pour vérifier votre identité quand il faut réinitialiser le mot de passe.
- Tournez votre téléphone si vous n'arrivez pas à lire la question en entier.

Quel était ton surn

Quel est le nom de votre a Quel était le nom de votre é

Réponse au défi 1 \*

∧ ∨ AutoFill Contact

|                  | Question de défi 1 *                                                     |
|------------------|--------------------------------------------------------------------------|
| 5                | Sélectionnez une question de défi                                        |
|                  | Réponse au défi 1 *                                                      |
|                  |                                                                          |
|                  | Question de défi 2 *                                                     |
|                  | éfi                                                                      |
|                  | Done                                                                     |
| om<br>om<br>cole | tion de défi<br>d'enfance?<br>l'enfance préféré?<br>primaire / primaire? |

## 

## Inscription à l'appli mobile du CN

\*\*LES UTILISATEURS DOIVENT ÊTRE INSCRITS AU SYSTÈME AGS DU CN AVANT DE S'INSCRIRE À MODALPASS.\*\*

Acceptation de la déclaration de confidentialité :

- Sélectionnez <u>CN</u>.
- Lisez la déclaration de confidentialité.

Chemin de fer \*

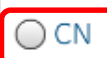

Sélectionnez un chemin de fer

#### Utilisation des données personnelles

L'application ModalPass de GE Transportation permet aux conducteurs d'entreprises de factage d'enregistrer et de vérifier à l'avance un terminal intermodal, d'entrer et de sortir des sites plus rapidement et avec une meilleure information. . Selon l'accord du client, sa demande ou ses instructions, des données personnelles telles que le numéro de licence du conducteur, l'adresse électronique et le nom sont nécessaires pour faciliter la prestation de ces services, notamment la validation de l'identité des conducteurs et la fourniture d'un support technique.

En vous inscrivant pour utiliser ModalPass, vous acceptez la politique de confidentialité de GE, disponible à l'adresse http://www.ge.com/privacy/fr

## Inscription à l'appli mobile du CN

\*\* ASSUREZ-VOUS QUE L'INFORMATION CORRESPOND À CELLE FOURNIE LORS DE L'INSCRIPTION AU SYSTÈME AGS DU CN.\*\*

Enregistrement du CN :

- L'information doit correspondre à celle fournie lors de l'inscription au système AGS du CN.
- Si vous éprouvez des problèmes à vous inscrire à ModalPass, adressez-vous à des représentants du CN lors de votre prochaine visite à un terminal du CN.
- > Entrez les renseignements demandés :
  - Numéro de permis de conduire (sans caractères spéciaux ni tirets)
  - Province émettrice du permis de conduire
- Lisez les conditions d'utilisation.
- Acceptez.

je suis d'accord avec le conditions dutilisation

Inscription

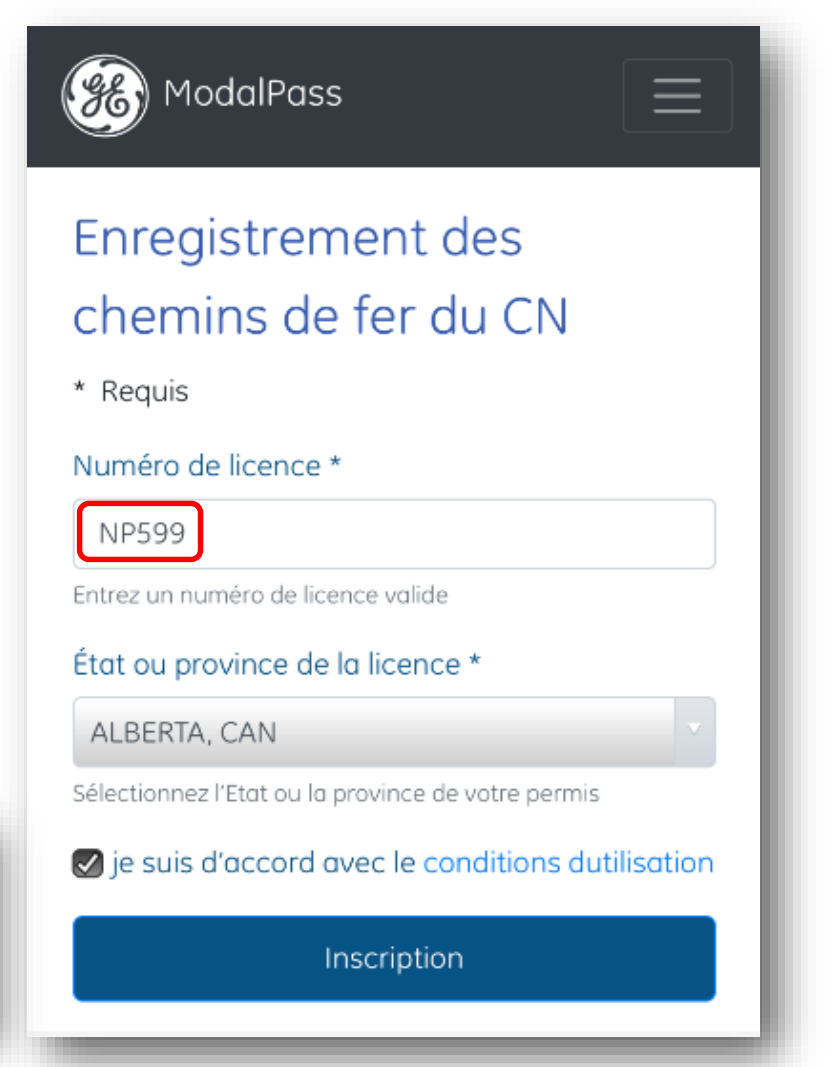

## Inscription à l'appli mobile du CN

\*\*ASSUREZ-VOUS QUE L'INFORMATION CORRESPOND À CELLE FOURNIE LORS DE L'INSCRIPTION AU SYSTÈME AGS DU CN.\*\*

Examen et acceptation de l'inscription à ModalPass:

> Un avis sera envoyé par courriel pour terminer l'inscription.

 Cliquez sur le lien dans le courriel pour accéder à la page de confirmation de l'inscription à l'appli de GE.

> Ouvrez l'appli mobile ModalPass.

> Votre nom d'utilisateur est votre adresse de courriel.

**REMARQUE** : La demande d'inscription sera refusée si l'information ne correspond pas à celle fournie lors de l'inscription au système AGS du CN. Veuillez recommencer.

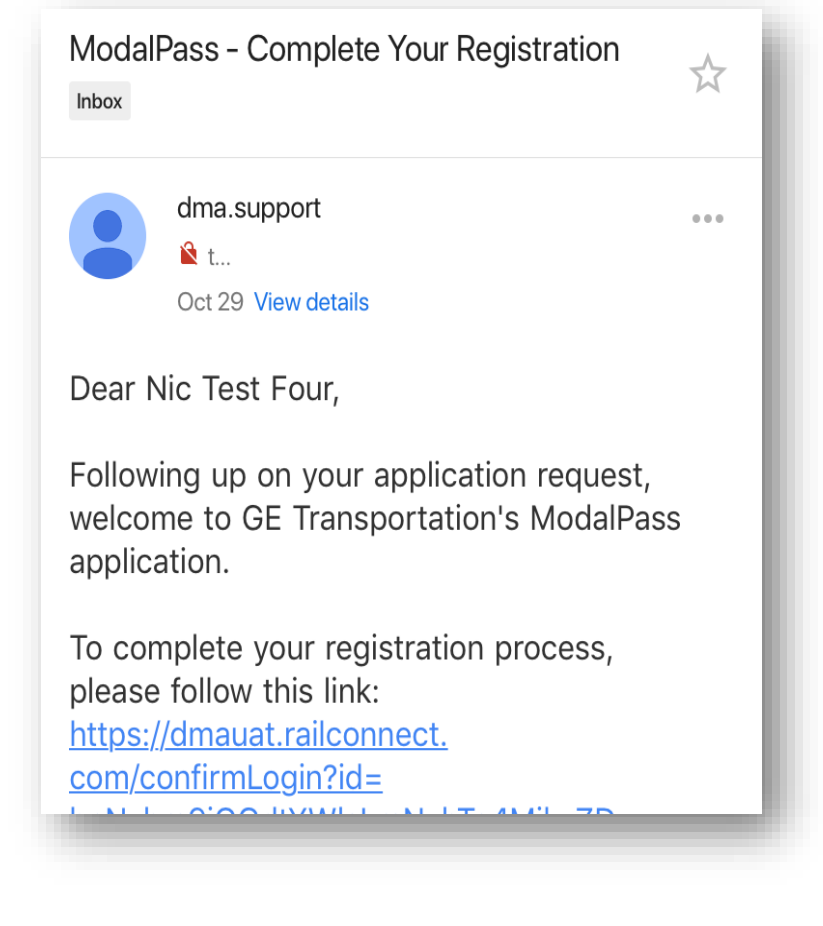

### **MODALPASS** : Ouverture de session

# Inscription à l'appli mobile du CN

\*\*ASSUREZ-VOUS QUE L'INFORMATION CORRESPOND À CELLE FOURNIE LORS DE L'INSCRIPTION AU SYSTÈME AGS DU CN.\*\*

Lancez ModalPass :

- Entrez votre nom d'utilisateur (adresse de courriel) et votre mot de passe.
- Une bannière de bienvenue s'affichera à la première ouverture de session.
- Le chemin de fer, le terminal et l'entreprise de camionnage sont configurés en fonction de vos valeurs implicites personnelles.
- À la première ouverture de session, le champ Tracteur/Camion sera vide.
- Vous devez entrer le numéro de tracteur ou de camion avant d'entreprendre le processus d'entrée à la guérite.

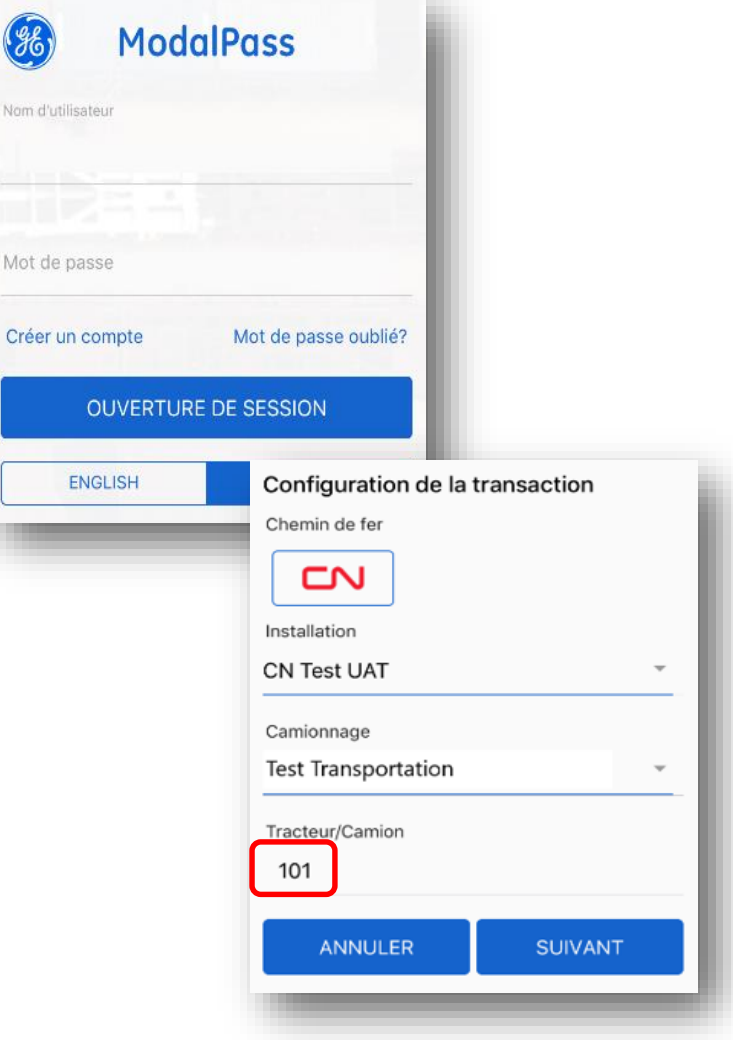

## 

#### **MODALPASS** : Ouverture de session

## Ouverture de session dans l'appli mobile du CN

\*\*ASSUREZ-VOUS QUE LE WI-FI OU LE FORFAIT DE DONNÉES EST ACTIVÉ.\*\*

Lancez ModalPass :

Pour utiliser cette application, veuillez noter que vous aurez encore besoin de l'information suivante : feuilles de route, numéros de réservation et numéros de dossier.

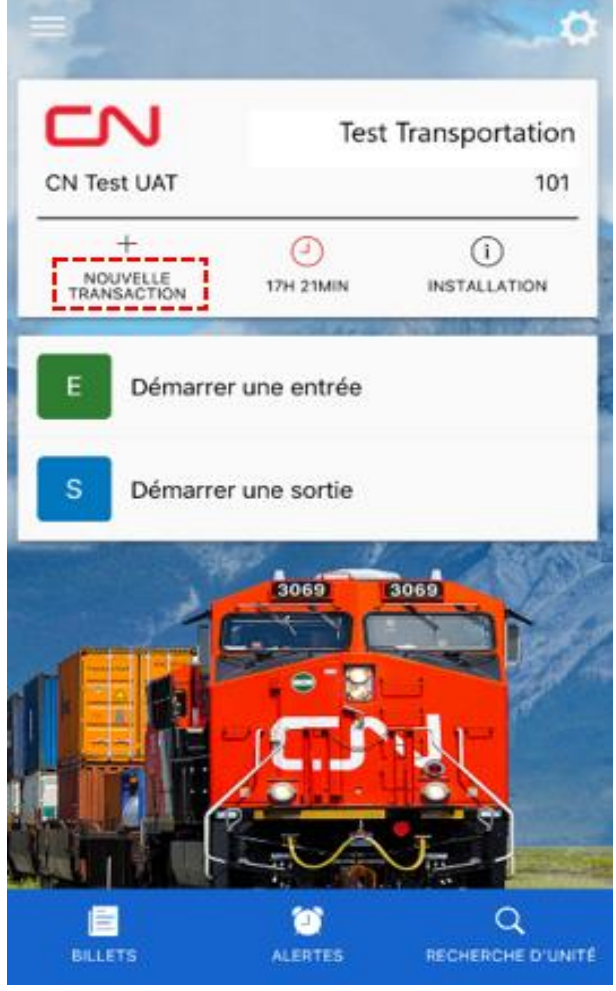

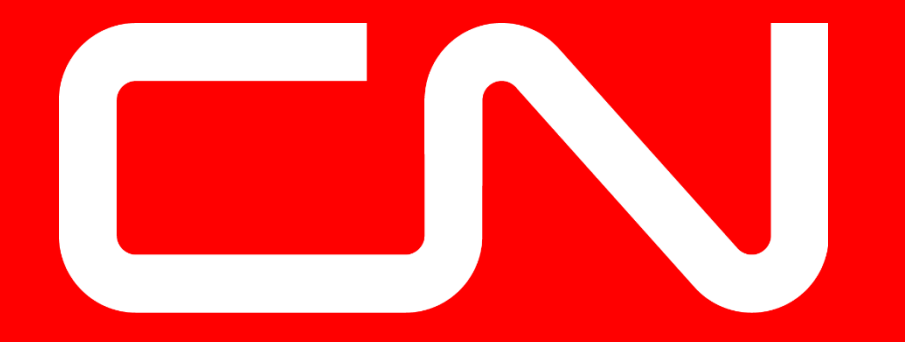

## www.cn.ca